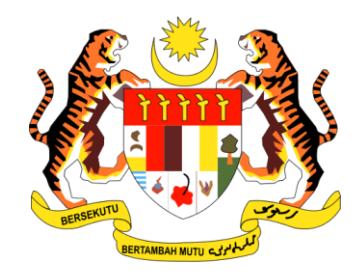

# PANDUAN PENGGUNA TUNTUTAN PELBAGAI

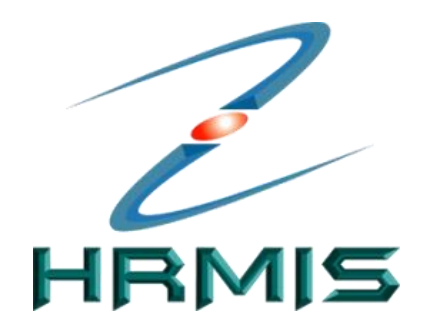

SISTEM MAKLUMAT PENGURUSAN SUMBER MANUSIA (HUMAN RESOURCE MANGEMENT INFORMATION SYSTEM)

# MODUL PENGURUSAN SARAAN, FAEDAH DAN GANJARAN

### SUBMODUL PENGURUSAN TUNTUTAN DAN PENDAHULUAN DIRI (FUNGSI TUNTUTAN PELBAGAI)

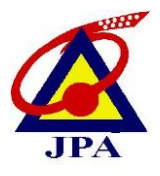

JABATAN PERKHIDMATAN AWAM MALAYSIA

## ISI KANDUNGAN

| BIL |        | MUKASURAT                                                                                                    |    |
|-----|--------|----------------------------------------------------------------------------------------------------|----|
| 1.0 | PENGE  |                                                                                                    |    |
|     | 1.1    | PENERANGAN RINGKAS MENGENAI<br>MODUL PENGURUSAN SARAAN, FAEDAH<br>DAN GANJARAN                                    | 3  |
|     | 1.2    | PENERANGAN RINGKAS MENGENAI<br>SUBMODUL PENGURUSAN TUNTUTAN<br>DAN PENDAHULUAN DIRI (FUNGSI<br>TUNTUTAN PELBAGAI) | 3  |
|     | 1.3    | ALIRAN PROSES PERMOHONAN<br>TUNTUTAN PELBAGAI                                                                     | 4  |
| 2.0 | CARA I | PENGGUNAAN                                                                                                    |    |
|     | 2.1    | PERANAN SEBAGAI PEMILIK KOMPETENSI<br>(PEMOHON)                                                                   | 5  |
|     | 2.1.1  | MENU PERMOHONAN BAHARU                                                                                            | 7  |
|     | 2.1.2  | ELAUN PAKAIAN PANAS                                                                                               | 9  |
|     | 2.1.3  | BAYARAN PAKAIAN ISTIADAT                                                                                          | 12 |
|     | 2.1.4  | BAYARAN PAKAIAN MENGHADIRI<br>UPACARA RASMI                                                                       | 15 |
|     | 2.1.5  | BAYARAN PAKAIAN BLACK TIE                                                                                         | 19 |
|     | 2.1.6  | BAYARAN SAGUHATI<br>PENSYARAH/PENCERAMAH DAN<br>FASILITATOR SAMBILAN                                              | 22 |

### **1.0 PENGENALAN**

#### 1.1 PENERANGAN RINGKAS MENGENAI MODUL PENGURUSAN SARAAN, FAEDAH DAN GANJARAN

**Modul Pengurusan Saraan, Faedah dan Ganjaran** merupakan salah satu modul dalam HRMIS. Modul ini berfungsi untuk menyediakan ganjaran berbentuk *monetary* dan *non-monetary*, selari dengan budaya Kerajaan, keperluan pekerja dan ekonomi, persaingan dan persekitaran pasaran. Ia terdiri daripada:

- Ganjaran Mengendali pengurusan rekod gaji sebelum pembayaran;
- **Faedah** Mentadbir skim faedah para pekerja seperti cuti, pinjaman, tuntutan dan perubatan;
- Parol Mentadbir rekod-rekod gaji.

Modul Pengurusan Saraan, Faedah dan Ganjaran terbahagi kepada lima submodul iaitu:

- Submodul Pengurusan Saraan
- Submodul Pengurusan Cuti
- Submodul Pengurusan Pinjaman
- Submodul Pengurusan Tuntutan dan Pendahuluan Diri
- Submodul Pengurusan Perubatan

#### 1.2 PENERANGAN RINGKAS MENGENAI SUBMODUL PENGURUSAN TUNTUTAN DAN PENDAHULUAN DIRI (FUNGSI TUNTUTAN PELBAGAI)

**Fungsi Tuntutan Pelbagai** adalah salah satu fungsi di bawah Submodul Pengurusan Tuntutan Dan Pendahuluan Diri. Fungsi ini menyediakan kemudahan permohonan tuntutan selain Tuntutan Perjalanan Dalam Negeri dan Tuntutan Bayaran Lebih Masa secara seragam dan sistematik mengikut pekeliling yang berkuat kuasa.

Terdapat lima (5) jenis tuntutan pelbagai yang disediakan di dalam HRMIS iaitu:

- i. Elaun Pakaian Panas
- ii. Bayaran Pakaian Istiadat
- iii. Bayaran Pakaian Menghadiri Upacara Rasmi
- iv. Bayaran Pakaian Black Tie
- v. Bayaran Saguhati Pensyarah/Penceramah Dan Fasilitator Sambilan

#### 1.3 ALIRAN PROSES PERMOHONAN TUNTUTAN PELBAGAI

Proses permohonan Tuntutan Pelbagai di dalam HRMIS hanya melibatkan peranan Pemilik Kompetensi sebagai Pemohon. Proses tuntutan dilakukan sehingga ke peringkat cetakan (draf) sahaja dan proses seterusnya dilakukan secara manual.

Aliran proses digambarkan seperti di bawah:

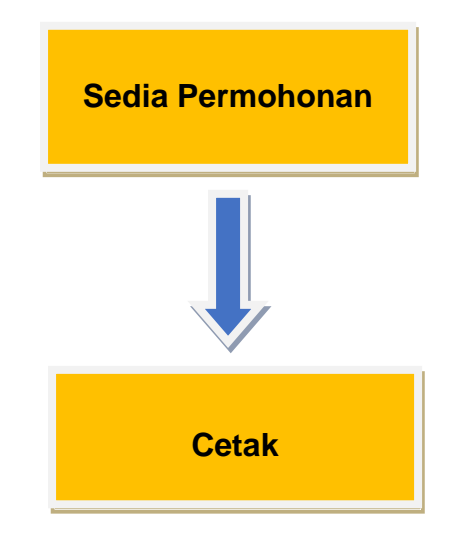

Rajah 1: Aliran Proses Permohonan Tuntutan Pelbagai di HRMIS

### 2.0 CARA PENGGUNAAN

#### 2.1 PERANAN SEBAGAI PEMILIK KOMPETENSI (PEMOHON)

#### 2.1.1 MENU LOG MASUK

Berikut merupakan langkah-langkah untuk mencapai **Modul Pengurusan Saraan, Faedah Dan Ganjaran** (Menu Utama) dan **Submodul Pengurusan Tuntutan Dan Pendahuluan Diri** 

#### Langkah 1 :

Log masuk ke HRMIS (hrmis2.eghrmis.gov.my)

|                                                                                                    | AIS 2.0<br>PENGURUSAN MAKLUMAT SUMBER MANUSIA                                                                                                    |
|----------------------------------------------------------------------------------------------------|----------------------------------------------------------------------------------------------------|
| Log Masuk Pengguna                                                                                            | Pengumuman                                                                                                    |
| ID PENGGUNA :<br>XXXXXXXXXXXX<br>*bukan Warganegara Malaysia. Kilk Sini<br>KATA LALUAN :<br>HANTAR SET SEMULA | KEMASKINI KATA LAEUAN HRMISEPAT DAN<br>BERINTEGRITI<br>Dasar Keselamatan ICT telah membuat keputusan<br>supaya kata laluan HRMIS: supaya pemilik<br>kompetensi/pentadbir sentiasa menyemak dan<br>i) Sekurang-kurangnya mengandungi 12 aksara lam<br>ii) Mengandungi huruf dan nombor an berintegriti.<br>iii) Mengandungi aksara khas (cth, @)<br>b) Mengandungi aksara khas (cth, @) |
| Lupa Kata Laluan?<br>Sila klik pada pautan di atas untuk set semula kata laluan melalui e-mel.                | Dipohon kerjasama semua pengguna HRMIS untuk                                                                                                    |

Skrin 1: Log Masuk HRMIS

#### Langkah 2 :

Di bawah modul Pengurusan Saraan, Faedah Dan Ganjaran, klik Pengurusan Tuntutan Dan Pendahuluan Diri

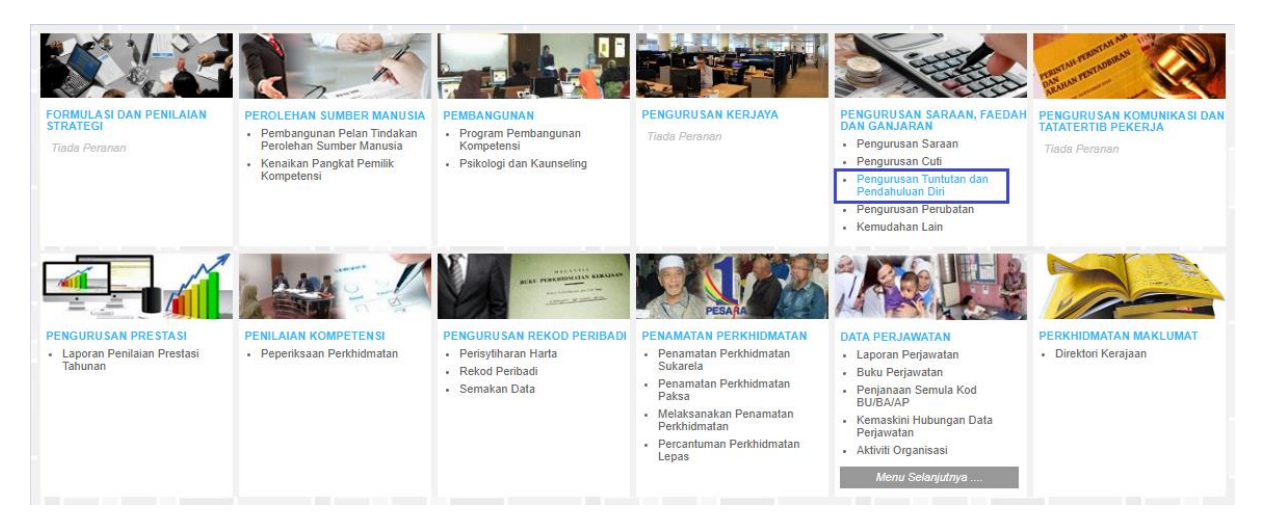

Skrin 2: Menu Utama HRMIS

#### 2.1.1 MENU PERMOHONAN BAHARU

Menu Permohonan Baharu digunakan setiap kali Pemohon ingin membuat Tuntutan Pelbagai. Pemohon akan memilih jenis Tuntutan Pelbagai yang dikehendaki selepas maklumat tuntutan berjaya disimpan.

#### Langkah 1 :

Untuk membuat permohonan tuntutan pelbagai, klik Fungsi >> Tuntutan >> Permohonan Baharu

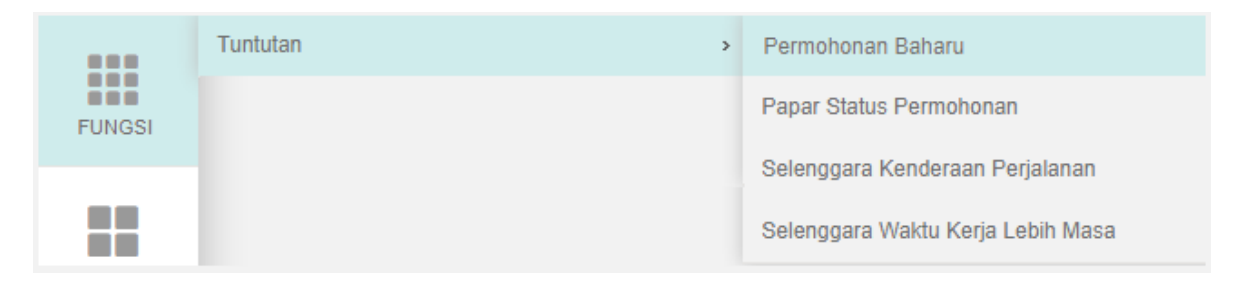

Skrin 3: Capaian Menu Permohonan Baharu

#### Langkah 2 :

Di paparan berikut, klik butang Tambah.

| KLUMAT PERMOHONAN TUN  | TUTAN                  |                           |                     |                      |                                |
|------------------------|------------------------|---------------------------|---------------------|----------------------|--------------------------------|
| ma                     |                        |                           |                     |                      |                                |
| KP / Polis / Tentera   | umat Rakod Peribadi    | Panar Profil Parkhidmatan | Panar Makhumat Cali |                      | Panar Makhumat Heit Ornanisasi |
| VARAL PERMOHONAN TUNTU | TAN                    | Papar Pros Pervisimalan   | Pagar Makumat Gap   |                      | rapar wakumat onit organisasi  |
| mlah Rekod : 0         |                        |                           |                     | Halaman 1 daripada 1 |                                |
| 84.                    | No. Rujukan Permohonan | Tujuan Tuntutan           | Tarikh Deraf        | Bulan / Tahun        | Status Permohonan              |
| la rekod diternui      |                        |                           |                     |                      |                                |
|                        |                        |                           |                     |                      |                                |
|                        |                        |                           |                     |                      |                                |
|                        |                        |                           |                     |                      |                                |
|                        |                        |                           |                     |                      |                                |
|                        |                        |                           |                     |                      |                                |
|                        |                        |                           |                     |                      |                                |
|                        |                        |                           |                     |                      |                                |
|                        |                        |                           |                     |                      |                                |
|                        |                        |                           |                     |                      |                                |
|                        |                        |                           |                     |                      |                                |
|                        |                        |                           |                     |                      |                                |
|                        |                        |                           |                     |                      |                                |
|                        |                        |                           |                     |                      |                                |
|                        |                        |                           |                     |                      |                                |
|                        |                        |                           |                     |                      |                                |
|                        |                        |                           |                     |                      |                                |
|                        |                        | TAMBAH HAPUS              | KELUAR              |                      |                                |
|                        |                        |                           |                     |                      |                                |
|                        |                        |                           |                     |                      |                                |
|                        |                        |                           |                     |                      |                                |

Skrin 4: Butang Tambah permohonan Tuntutan Pelbagai

#### Langkah 3 :

- a) Pilih dan isi maklumat-maklumat berkaitan permohonan tuntutan pelbagai yang ingin disediakan seperti di bawah.
- b) Klik butang Simpan.

| PERMOHONAN TUNTUTAN                                                                             |                                                                            |
|-------------------------------------------------------------------------------------------------|----------------------------------------------------------------------------|
| Nama :                                                                                          |                                                                            |
| No KP/Polis/Tentera :                                                                           |                                                                            |
| Papar Maklumat Rekod Peribadi                                                                   | Papar Profil Perkhidmatan                                                  |
|                                                                                                 |                                                                            |
| MAKLUMAT PERMOHONAN TUNTUTAN                                                                    |                                                                            |
| * Mandatori                                                                                     | ]                                                                          |
| Tujuan Tuntutan*                                                                                | : Tuntutan Pelbagai 🗸 1 Pilih Tuntutan Pelbagai                            |
| Bulan*                                                                                          | : Januari 🗸 2 Pilih bulan tuntutan                                         |
| Tahun*                                                                                          | : 2022 V 3 Sistem <i>default</i> tahun semasa                              |
| Kaedah Pembayaran Tuntutan*<br>Kaedah pembayaran muktamad akan ditentukan oleh Pejabat Pembayar | ar                                                                         |
| No Akaun (Nama Bank) *                                                                          | : 162076524669 (MAYBANK)                                                   |
|                                                                                                 | : Tandakan jika Pemohon adalah Anggota Keselamatan (bukan Awam). 5         |
|                                                                                                 | Abaikan ruangan ini kerana pilihan ini hanya digunakan bagi tujuan TNT Dig |
| SI                                                                                              | SIMPAN SET SEMULA KELUAR                                                   |
|                                                                                                 | 6 7 8                                                                      |
| 6. Klik butang                                                                                  | ng Simpan selepas selesai langkah 1-5                                      |
| 7. Klik butang                                                                                  | ng Set Semula untuk mengosongkan kembali pilihan                           |
| 8. Klik butang                                                                                  | ng Keluar untuk ke paparan sebelum                                         |
|                                                                                                 |                                                                            |

Skrin 5: Pengisian maklumat permohonan

#### Langkah 4 :

Selepas berjaya disimpan, sistem akan memaparkan lima (5) jenis Tuntutan Pelbagai:

| ama :                                                              |    |
|--------------------------------------------------------------------|----|
| n KD/Dolis/Tontora                                                 |    |
|                                                                    |    |
| Papar Maklumat Rekod Peribadi Papar Profil Perkhidmat              | an |
|                                                                    |    |
|                                                                    |    |
| NARAI JENIS TUNTUTAN                                               |    |
| mlah Rekod : 5                                                     |    |
| Bil.                                                               |    |
| 1. Elaun Pakaian Panas                                             |    |
| 2. Bayaran Pakaian Istiadat                                        |    |
| 3. Bayaran Pakaian Menghadiri Upacara Rasmi                        |    |
| 4. Bayaran Pakaian Black Tie                                       |    |
| 5. Bayaran Saguhati Pensyarah, Penceramah Dan Fasilitator Sambilan |    |

Skrin 6: Senarai Tuntutan Pelbagai

#### 2.1.2 ELAUN PAKAIAN PANAS

#### Langkah 1 :

Dari Skrin 6, pilih butang Elaun Pakaian Panas. Sistem akan memaparkan ruangan permohonan untuk dilengkapkan oleh Pemohon.

| SENARAI JENIS TUNTUTAN |                                                                 |  |  |  |  |
|------------------------|-----------------------------------------------------------------|--|--|--|--|
| Jumlah Rekod : 5       |                                                                 |  |  |  |  |
| Bil.                   |                                                                 |  |  |  |  |
| 1.                     | Elaun Pakaian Panas                                             |  |  |  |  |
| O 2.                   | Bayaran Pakaian Istiadat                                        |  |  |  |  |
| О 3.                   | Bayaran Pakaian Menghadiri Upacara Rasmi                        |  |  |  |  |
| O 4.                   | Bayaran Pakaian Black Tie                                       |  |  |  |  |
| 0 5.                   | Bayaran Saguhati Pensyarah, Penceramah Dan Fasilitator Sambilan |  |  |  |  |
|                        |                                                                 |  |  |  |  |

#### Skrin 7: Klik butang Elaun Pakaian Panas

#### <u>Langkah 2 :</u>

Isi maklumat di ruangan Maklumat Tuntutan dan klik butang Simpan.

| MAKLUMAT PERMOHONAN TUNTUTAN [ELAUN PARAIAN PANAS]                  |          |                                                                                                    |
|---------------------------------------------------------------------|----------|----------------------------------------------------------------------------------------------------|
| * Mandatori                                                         |          |                                                                                                    |
| Sebab-sebab kelewatan menghantar permohonan (jika berkaitan)        |          |                                                                                                    |
|                                                                     |          |                                                                                                    |
|                                                                     |          |                                                                                                    |
| No. Rujukan Permohonan                                              |          | CLM-01/22-0000014 Tujuan Tuntutan 'Tuntutan Pelbanai - Elaun Pakaian Panas                                                           |
| Bulan / Tahun                                                       | 1        | Insural (2002) Tarild Devel                                                                                                    |
|                                                                     |          | Januari / 2022 Tariki Derat : 03/03/2022                                                                                             |
| Kaedah Pembayaran Tuntutan^                                         | :        | Akaun Bank (EFT) 🗸                                                                                                    |
| Nota : Kaedah Pembayaran Yang Muktamad Akan Ditentukan Oleh Pe      | ejabat P | Pembayar.                                                                                                    |
| No Akaun (Nama Bank) ^                                              | 1        |                                                                                                    |
| Alamat Bank                                                         | 1        |                                                                                                    |
|                                                                     |          |                                                                                                    |
|                                                                     |          |                                                                                                    |
|                                                                     |          |                                                                                                    |
|                                                                     |          |                                                                                                    |
| MARLUMAT TERAKHIK PENERIMAAN ELAUN                                  |          |                                                                                                    |
| Tarikh Terakhir Pembayaran Dibuat                                   | 1        |                                                                                                    |
| Keterangan Tuntutan                                                 | 1        |                                                                                                    |
| MAKLUMAT TUNTUTAN                                                   |          |                                                                                                    |
| Nama Persidangan / Kursus / Lawatan Rasmi *                         | :        |                                                                                                    |
|                                                                     |          |                                                                                                    |
| /Kelavakan hanya untuk negara/kawasan yang terletak di Utara Garisa | an Sarta | tan (Tropic Of Cancer) dan di Selatan Garisan Jadi (Tropic Of Capricorn)]                                                            |
| Tempat Persidangan / Kursus / Lawatan Rasmi*                        | :        |                                                                                                    |
|                                                                     |          |                                                                                                    |
|                                                                     |          |                                                                                                    |
| Tarikh Mula Deraidangan / Kuraya / Lawatan Daami*                   |          |                                                                                                    |
| Tariki Mula Persidangan / Kursus / Lawatan Rasim                    | ÷.       |                                                                                                    |
| Tarikh Tamat Persidangan / Kursus / Lawatan Rasmi*                  | · ·      |                                                                                                    |
| Bilangan Hari                                                       | 1        | DM 1 500.00                                                                                                    |
| Juman Tumutan<br>Dengakuan                                          | 1        | KML 1,000.00<br>Adalah dengan ini saya mengaku bahawa saya belum pernah lagi menerima elaun ini semenjak tiga tahun kebelakangan ini |
| - ongundum                                                          |          | Adam dengan in saya mengaka sanawa saya selem pemari lagi menenina elaun ini semenjak uga tahun keselakangan in                      |
|                                                                     |          |                                                                                                    |
|                                                                     |          | SIMPAN SET SEMULA KELUAR                                                                                                    |
|                                                                     |          |                                                                                                    |

Skrin 8: Pengisian maklumat tuntutan Elaun Pakaian Panas

#### <u>Langkah 3 :</u>

Selepas berjaya disimpan, sistem akan memaparkan yang berikut:

- 1. Maklumat Terakhir Penerimaan Elaun : *Default* "Tiada Maklumat" kerana Pemohon tidak pernah menerima Elaun Pakaian Panas.
- 2. Bilangan hari dikira berdasarkan maklumat Tarikh Mula dan Tarikh Tamat.
- 3. Jumlah tuntutan sebanyak RM1,500.00 dipaparkan mengikut Pekeliling Perbendaharaan WP1.4
- 4. Butang Previu Cetak untuk melihat borang tuntutan yang telah dilengkapkan.

| MAKLUMAT TERAKHIR PENERIMAAN ELAUN                           |               |                                                                                                    |
|--------------------------------------------------------------|---------------|----------------------------------------------------------------------------------------------------|
| Tarikh Terakhir Pembayaran Dibuat                            | :             | -Tiada Maklumat-                                                                                                    |
| Jumlah                                                       | :             | -Tiada Maklumat-                                                                                                    |
| Keterangan Tuntutan                                          | :             | -Tiada Maklumat-                                                                                                    |
| MAKLUMAT TUNTUTAN                                            |               |                                                                                                    |
| Nama Persidangan / Kursus / Lawatan Rasmi *                  | :             | PERSIDANGAN RASMI                                                                                                    |
| [Kelayakan hanya untuk negara/kawasan yang terletak di Utara | Garisan Sarta | tan(Tropic Of Cancer) dan di Selatan Garisan Jadi (Tropic Of Capricorn)]                                             |
|                                                              |               |                                                                                                    |
| Tempat*                                                      | :             | Tokyo, Jepun                                                                                                    |
|                                                              |               |                                                                                                    |
|                                                              |               |                                                                                                    |
|                                                              |               |                                                                                                    |
| Tarikh Mula Persidangan / Kursus / Lawatan Rasmi*            | :             | 11/01/2022                                                                                                    |
| Tarikh Tamat Persidangan / Kursus / Lawatan Rasmi*           | :             | 25/01/2022                                                                                                    |
| Bilangan Hari                                                | :             | 15 2                                                                                                    |
| Jumlah Tuntutan                                              | :             | RM 1,500.00 3                                                                                                    |
| Pengakuan                                                    | :             | Adalah dengan ini saya mengaku bahawa saya belum pernah lagi menerima elaun ini semenjak tiga tahun kebelakangan ini |
|                                                              |               |                                                                                                    |
|                                                              |               |                                                                                                    |
| s                                                            | IMPAN         | SET SEMULA PREVIU CETAK KELUAR                                                                                       |
|                                                              |               |                                                                                                    |
|                                                              |               | 4                                                                                                    |

Skrin 9: Paparan maklumat permohonan yang telah diisi

#### Langkah 4 :

Klik butang Previu Cetak dan cetak borang yang telah lengkap tersebut untuk dihantar dan diproses seterusnya secara manual.

| a a 1 of 2 🕨                                                                                                    | v <b>v</b> ⊅.                                                     |  |  |  |  |
|----------------------------------------------------------------------------------------------------|-------------------------------------------------------------------|--|--|--|--|
|                                                                                                    | <b>Line</b>                                                       |  |  |  |  |
|                                                                                                    | BORANG PERMOHONAN ELAUN PAKAIAN PANAS                             |  |  |  |  |
|                                                                                                    | (WP 1.4)                                                          |  |  |  |  |
| (Elaun ini hendaklah dituntut sebelum pegawai pergi ke luar negeri atau selewat-lewatnya tiga (3) bulan selepas pulang<br>dari luar negeri) |                                                                   |  |  |  |  |
| No. Rujukan Permohonan                                                                                                    | CLM-01/22-0000014                                                 |  |  |  |  |
| Nama Penuh                                                                                                    |                                                                   |  |  |  |  |
| Unit Organisasi                                                                                                    | SEKTOR OPERASI                                                    |  |  |  |  |
| Alamat Unit Organisasi                                                                                                    | BLOK C1 - C3, KOMPLEKS C                                          |  |  |  |  |
|                                                                                                    | PUSAT PENTADBIRAN KERAJAAN PERSEKUTUAN                            |  |  |  |  |
|                                                                                                    | 62510 Putrajaya                                                   |  |  |  |  |
|                                                                                                    | Wilayan Persekutuan Putrajaya, Malaysia                           |  |  |  |  |
| No Gaji                                                                                                    | No. K/P :                                                         |  |  |  |  |
| Jawatan Sebenar                                                                                                    | PENOLONG PEGAWAI TEKNOLOGI MAKLUMAT, GRED FA29<br>(TBK1 DAN TBK2) |  |  |  |  |
| Gred Jawatan                                                                                                    | F29                                                               |  |  |  |  |
|                                                                                                    |                                                                   |  |  |  |  |

Skrin 10: Paparan cetakan borang yang telah lengkap diisi

#### 2.1.3 BAYARAN PAKAIAN ISTIADAT

#### Langkah 1 :

Dari skrin 6, pilih butang Bayaran Pakaian Istiadat. Sistem akan memaparkan ruangan permohonan untuk dilengkapkan oleh Pemohon.

| SENARAI JENIS TUNTUTAN |                                                                 |  |  |  |  |
|------------------------|-----------------------------------------------------------------|--|--|--|--|
| Jumlah Rekod : 5       |                                                                 |  |  |  |  |
| Bil.                   |                                                                 |  |  |  |  |
| O 1.                   | Elaun Pakaian Panas                                             |  |  |  |  |
| <b>0</b> 2.            | Bayaran Pakaian Istiadat                                        |  |  |  |  |
| O 3.                   | Bayaran Pakaian Menghadiri Upacara Rasmi                        |  |  |  |  |
| O 4.                   | Bayaran Pakaian Black Tie                                       |  |  |  |  |
| ○ 5.                   | Bayaran Saguhati Pensyarah, Penceramah Dan Fasilitator Sambilan |  |  |  |  |

Skrin 11: Klik butang Bayaran Pakaian Istiadat

#### Langkah 2 :

Dari Langkah 1 di atas, sistem akan memaparkan ruangan permohonan seperti di bawah. Isi maklumat di ruangan Maklumat Tuntutan dan klik butang Simpan.

| MAKLUMAT PERMOHONAN TUNTUTAN [ BAYARAN PAKAIAN ISTIADA                                                         | T]     |                                                               |                                      |                          |          |                                             |
|----------------------------------------------------------------------------------------------------|--------|---------------------------------------------------------------|--------------------------------------|--------------------------|----------|---------------------------------------------|
| * <mark>Mandatori</mark><br>Sebab-sebab kelewatan menghantar permohonan (jika berkaitan)                       | :      |                                                               |                                      |                          |          |                                             |
| No. Rujukan Permohonan                                                                                         | :      | CLM-02/22-0000007                                             | Tujuan Tu                            | intutan                  | : Т      | untutan Pelbagai - Bayaran Pakaian Istiadat |
| Bulan / Tahun                                                                                                  | :      | Februari / 2022                                               | Tarikh De                            | raf                      | : 0      | 3/03/2022                                   |
| Kaedah Pembayaran Tuntutan*                                                                                    | :      | Akaun Bank (EFT)                                              | ~                                    |                          |          |                                             |
| Nota : Kaedah Pembayaran Yang Muktamad Akan Ditentukan Oleh Peja                                               | abat P | embayar.                                                      |                                      |                          |          |                                             |
| No Akaun (Nama Bank) *                                                                                         | :      |                                                               |                                      | -                        |          |                                             |
| Alamat Bank                                                                                                    | :      |                                                               |                                      |                          |          |                                             |
| MAKLUMAT TERAKHIR PENERIMAAN ELAUN                                                                             |        |                                                               |                                      |                          |          |                                             |
| Bayaran Pakaian Istiadat<br>Tarikh Terakhir Pembayaran Dibuat<br>Jumlah<br>Keterangan Tuntutan                 | :      | -Tiada Maklumat-<br>-Tiada Maklumat-<br>-Tiada Maklumat-<br>1 | 1                                    |                          |          |                                             |
| Bayaran Pakaian Menghadiri Upacara Rasmi<br>Tarikh Terakhir Pembayaran Dibuat<br>Jumlah<br>Keterangan Tuntutan | :      | -Tiada Maklumat-<br>-Tiada Maklumat-<br>-Tiada Maklumat-      |                                      |                          |          |                                             |
| MAKLUMAT TUNTUTAN                                                                                              |        |                                                               |                                      |                          |          |                                             |
| Keterangan Tuntutan*<br>Tempat Berkursus/Seminar*                                                              | :      |                                                               |                                      |                          |          |                                             |
| Tarikh Berkursus/Seminar*                                                                                      |        |                                                               |                                      |                          |          |                                             |
| Had Maksimum Tuntutan                                                                                          |        | RM 1,500.00 2                                                 |                                      |                          |          |                                             |
| Jumlah Dalam Kesit                                                                                             |        | RM                                                            | ] 3                                  |                          |          |                                             |
| No. Resit Bavaran*                                                                                             |        |                                                               |                                      |                          |          |                                             |
| Pengakuan                                                                                                    | :      | Adalah dengan ini sava m                                      | iengaku panawa putir-t               | outir vang dir           | Watakar  | di atas adalah behar dan                    |
| ·                                                                                                    | -      | saya belum pernah lagi m<br>5 SIMPAN                          | enerima elaun ini seme<br>SET SEMULA | enjak tiga tah<br>KELUAR | nun kebe | elakangan ini                               |

Skrin 12: Pengisian maklumat tuntutan Bayaran Pakaian Istiadat

#### Keterangan Skrin 12:

- 1. Maklumat Terakhir Penerimaan Elaun : *Default* "Tiada Maklumat" kerana Pemohon tidak pernah menerima Bayaran Pakaian Istiadat.
- 2. Had maksimum tuntutan berjumlah RM1,500.00 adalah kadar tetap seperti yang dinyatakan di dalam Pekeliling Perkhidmatan Bilangan 16 Tahun 2007.
- 3. Jumlah dalam resit hendaklah diisi oleh Pemohon mengikut jumlah sebenar yang telah dibayar dan yang dinyatakan di dalam resit.
- 4. Nombor resit bayaran hendaklah dimasukkan oleh Pemohon.
- 5. Klik butang Simpan selepas melengkapkan semua maklumat.

#### Langkah 3 :

Selepas berjaya disimpan, sistem akan memaparkan yang berikut:

- 1. Jumlah tuntutan yang layak diterima adalah kadar yang lebih rendah atau sama dengan kadar RM1,500.00 yang ditetapkan.
- 2. Butang Previu Cetak untuk melihat borang tuntutan yang telah dilengkapkan.

| MAKLUMAT TERAKHIR PENERIMAAN ELAUN                                                                             |                                                                                                    |
|----------------------------------------------------------------------------------------------------|----------------------------------------------------------------------------------------------------|
| Bayaran Pakaian Istiadat<br>Tarikh Terakhir Pembayaran Dibuat<br>Jumlah<br>Keterangan Tuntutan                 | : -Tiada Maklumat-<br>: -Tiada Maklumat-<br>: -Tiada Maklumat-                                                                                                    |
| Bayaran Pakaian Menghadiri Upacara Rasmi<br>Tarikh Terakhir Pembayaran Dibuat<br>Jumlah<br>Keterangan Tuntutan | : -Tiada Maklumat-<br>: -Tiada Maklumat-<br>: -Tiada Maklumat-                                                                                                    |
| Keterangan Tuntutan*                                                                                           |                                                                                                    |
| Tempat Berkursus/Seminar *                                                                                     | : TEMPAT BERKURSUS/SEMINAR                                                                                                    |
| Tarikh Berkursus/Seminar*                                                                                      | : 07/02/2022                                                                                                    |
| Had Maksimum Tuntutan                                                                                          | : RM 1,500.00                                                                                                    |
| Jumlah Dalam Resit *                                                                                           | : RM 1,350.90                                                                                                    |
| Jumlah Tuntutan Yang Layak Diterima                                                                            | : RM 1,350.90 1                                                                                                    |
| No. Resit Bayaran*                                                                                             | : ABC7890                                                                                                    |
| Pengakuan                                                                                                    | <ul> <li>Adalah dengan ini saya mengaku bahawa butir-butir yang dinyatakan di atas adalah benar dan<br/>saya belum pernah lagi menerima elaun ini semenjak tiga tahun kebelakangan ini</li> </ul> |
|                                                                                                    | 2<br>SIMPAN SET SEMULA PREVIU CETAK KELUAR                                                                                                    |

Skrin 13: Maklumat permohonan yang telah diisi

#### Langkah 4 :

Klik butang Previu Cetak dan cetak borang yang telah lengkap tersebut untuk dihantar dan diproses seterusnya secara manual.

| I                      | ÞI       | 4 🔍 •                                                             |
|------------------------|----------|-------------------------------------------------------------------|
|                        |          | <b>Kin</b>                                                        |
|                        | в        | DRANG PERMOHONAN BAYARAN PAKAIAN ISTIADAT                         |
|                        | (PE      | KELILING PERKHIDMATAN BILANGAN 16 TAHUN 2007)                     |
|                        | (۲       | emudahan bayaran pakaian ini diberi setiap tiga (3) tahun sekali) |
| No. Rujukan Permohonan | :        | CLM-02/22-0000007                                                 |
| Nama Penuh             | 1        |                                                                   |
| Unit Organisasi        | :        | UNIT APLIKASI TERAS 4                                             |
| Alamat Unit Organisasi | :        | BLOK C1 - C3, KOMPLEKS C                                          |
|                        |          | PUSAT PENTADBIRAN KERAJAAN PERSEKUTUAN<br>82510 Putrajawa         |
|                        |          | Wilayah Persekutuan Putrajaya, Malaysia                           |
| No Gaji                | :        | No. K/P :                                                         |
| Jawatan Sebenar        | :        | PEGAWAI TADBIR DAN DIPLOMATIK                                     |
| Gred Jawatan           | :        | M44                                                               |
| Status Lantikan        | :        | Lantikan Tetap                                                    |
| Keterangan Permohona   | <u>n</u> |                                                                   |
| Tujuan Permohonan      | :        | TUNTUTAN BAYARAN PAKAIAN ISTIADAT                                 |
|                        |          |                                                                   |

Skrin 14: Paparan cetakan borang yang telah lengkap diisi

#### 2.1.4 BAYARAN PAKAIAN MENGHADIRI UPACARA RASMI

#### Langkah 1 :

Dari Skrin 6, pilih butang Bayaran Pakaian Menghadiri Upacara Rasmi. Sistem akan memaparkan ruangan permohonan untuk dilengkapkan oleh Pemohon.

| SENARAI JENIS TUN | TUTAN                                                           |
|-------------------|-----------------------------------------------------------------|
| Jumlah Rekod : 5  |                                                                 |
| Bil.              |                                                                 |
| O 1.              | Elaun Pakaian Panas                                             |
| O 2.              | Bayaran Pakaian Istiadat                                        |
| 3.                | Bayaran Pakaian Menghadiri Upacara Rasmi                        |
| O 4.              | Bayaran Pakaian Black Tie                                       |
| 0 5.              | Bayaran Saguhati Pensyarah, Penceramah Dan Fasilitator Sambilan |

Skrin 15: Klik butang Bayaran Pakaian Menghadiri Upacara Rasmi

#### <u>Langkah 2 :</u>

Dari Langkah 1 di atas, sistem akan memaparkan ruangan permohonan seperti di bawah. Isi maklumat di ruangan Maklumat Tuntutan dan klik butang Simpan.

| MAKLUMAT PERMOHONAN TUNTUTAN [ BAYARAN PAKAIAN MENGHAD             | DIRI UI | PACARA RASMI]                                                     |                       |             |                                          |                       |                    |
|--------------------------------------------------------------------|---------|-------------------------------------------------------------------|-----------------------|-------------|------------------------------------------|-----------------------|--------------------|
| * Mandatori                                                        |         |                                                                   |                       |             |                                          |                       |                    |
| Sebab-sebab kelewatan menghantar permohonan                        | : [     |                                                                   |                       |             |                                          |                       |                    |
| (Jika berkaltali)                                                  |         |                                                                   |                       |             |                                          |                       |                    |
|                                                                    | L       |                                                                   |                       |             | 1                                        |                       |                    |
| No. Rujukan Permohonan                                             | : C     | CLM-02/22-0000008                                                 | Tujuan Tuntutan       | :           | Tuntutan Pelbagai - Ba                   | yaran Pakaian Menghad | liri Upacara Rasmi |
| Bulan / Tahun                                                      | : F     | ebruari / 2022                                                    | Tarikh Deraf          | :           | 03/03/2022                               |                       |                    |
| Kaedah Pembayaran Tuntutan*                                        | : [     | Akaun Bank (EFT) 🗸                                                |                       |             |                                          |                       |                    |
| Nota : Kaedah Pembayaran Yang Muktamad Akan Ditentukan Oleh Pejaba | nt Pen  | nbayar.                                                           |                       |             |                                          |                       |                    |
| No Akaun (Nama Bank) *                                             | ÷ [     |                                                                   |                       |             | ~                                        |                       |                    |
| Alamat Bank                                                        | ÷ .     |                                                                   |                       |             |                                          |                       |                    |
| MAKLUMAT TERAKHIR PENERIMAAN ELAUN                                 | -       |                                                                   |                       |             |                                          |                       |                    |
| Bayaran Pakaian Menghadiri Upacara Rasmi                           |         |                                                                   |                       |             |                                          |                       |                    |
| Tarikh Terakhir Pembayaran Dibuat                                  | ÷ -     | Tiada Maklumat -                                                  |                       |             |                                          |                       |                    |
| Keterangan Tuntutan                                                | 1.2     | Tiada Maklumat -                                                  |                       |             |                                          |                       |                    |
|                                                                    |         |                                                                   |                       |             |                                          |                       |                    |
| Pegawai<br>Jumlah Dalam Resit                                      | • -1    | Tiada Maklumat-                                                   | 1                     |             |                                          |                       |                    |
| Jumlah Tuntutan Yang Layak Diterima                                | 4 -1    | Tiada Maklumat-                                                   |                       |             |                                          |                       |                    |
| No. Resit Bayaran                                                  | : -1    | Tiada Maklumat-                                                   |                       |             |                                          |                       |                    |
| Pasangan                                                           |         |                                                                   |                       |             |                                          |                       |                    |
| Jumlah Dalam Resit                                                 | : -1    | Tiada Maklumat-                                                   |                       |             |                                          |                       |                    |
| No. Resit Bayaran                                                  | 14      | Tiada Maklumat-                                                   |                       |             |                                          |                       |                    |
| MAKLUMAT TUNTUTAN                                                  |         |                                                                   |                       |             |                                          |                       |                    |
| Keterangan Tuntutan*                                               | :       |                                                                   |                       |             |                                          |                       |                    |
|                                                                    |         |                                                                   |                       |             |                                          |                       |                    |
|                                                                    |         |                                                                   |                       |             |                                          |                       |                    |
| Tempat Berkursus/Seminar*                                          | :       |                                                                   |                       |             |                                          |                       |                    |
|                                                                    |         |                                                                   |                       |             |                                          |                       |                    |
|                                                                    |         |                                                                   |                       |             |                                          |                       |                    |
| Tarikh Berkursus/Seminar*                                          |         |                                                                   |                       |             |                                          |                       |                    |
|                                                                    |         |                                                                   |                       |             |                                          |                       |                    |
| Pegawai: 2                                                         |         |                                                                   |                       |             |                                          |                       |                    |
|                                                                    |         |                                                                   |                       |             |                                          |                       |                    |
| Pasangan: 3                                                        |         |                                                                   |                       |             |                                          |                       |                    |
|                                                                    |         |                                                                   |                       |             |                                          |                       |                    |
| Pengakuan                                                          | :       | Adalah dengan ini saya mengaku<br>belum pernah lagi menerima alau | bahawa butir-butir ya | ng dinyatak | kan di atas adalah benar d<br>kangan ini | lan saya              |                    |
| Klik checkbox 'Pasangan' untuk menambah maklumat tuntutan pasangan | pegav   | vai.                                                              | n in semenjak uga tar | IGH NEDER   | nanyari III.                             |                       |                    |
| -                                                                  |         | 4                                                                 | SIMPAN                |             | JLA KELUAR                               |                       |                    |
|                                                                    |         | 4                                                                 | SIMPAN                | SET SEMU    | JLA KELUAR                               |                       |                    |

Skrin 16: Pengisian maklumat tuntutan Bayaran Pakaian Menghadiri Upacara Rasmi

#### Keterangan Skrin 16:

- 1. Maklumat Terakhir Penerimaan Elaun : *Default* "Tiada Maklumat" kerana Pemohon tidak pernah menerima Bayaran Pakaian Menghadiri Upacara Rasmi.
- 2. Tandakan checkbox Pegawai untuk membuat tuntutan bagi pihak Pemohon sendiri.
- 3. Tandakan juga *checkbox* Pasangan untuk membuat tuntutan bagi pihak pasangan Pegawai.

Nota i : Apabila kedua-dua checkbox tersebut ditandakan, Pemohon perlu mengisi butiran di dalam ruangan yang dipaparkan seperti di bawah:

| • | <u>Pegawai:</u>                     |   |           |
|---|-------------------------------------|---|-----------|
|   | Had Maksimum Tuntutan               | : | RM 650.00 |
|   | Jumlah Dalam Resit *                | : | RM        |
|   | Jumlah Tuntutan Yang Layak Diterima | : | RM        |
|   | No. Resit Bayaran*                  | : |           |
| < | <u>Pasangan:</u>                    |   |           |
|   | Had Maksimum Tuntutan               | : | RM 450.00 |
|   | Jumlah Dalam Resit *                | : | RM        |
|   | Jumlah Tuntutan Yang Layak Diterima | : | RM        |
|   | No. Resit Bayaran*                  | : |           |
|   |                                     |   |           |

Nota ii : Had maksimum tuntutan bagi Pegawai (Pemohon) berjumlah RM 650.00 dan had maksimum tuntutan bagi Pasangan berjumlah RM 450.00 adalah kadar tetap seperti yang dinyatakan di dalam Pekeliling Perkhidmatan Bilangan 16 Tahun 2007.

4. Klik butang Simpan selepas melengkapkan semua maklumat.

#### Langkah 3 :

Selepas berjaya disimpan, sistem akan memaparkan yang berikut:

- 1A, 1B. Jumlah tuntutan yang layak diterima adalah kadar yang lebih rendah atau Sama dengan kadar yang ditetapkan.
- 2. Butang Previu Cetak untuk melihat borang tuntutan yang telah dilengkapkan.

| MAKLUMAT TUNTUTAN                   |   |                                                                                                 |
|-------------------------------------|---|-------------------------------------------------------------------------------------------------|
| Keterangan Tuntutan*                | : | TUNTUTAN BAYARAN PAKAIAN MENGHADIRI UPACARA RASMI                                               |
| Tempat Berkursus/Seminar*           | : | TEMPAT BERKURSUS/SEMINAR                                                                        |
| Tarikh Berkursus/Seminar*           |   | 09/02/2022                                                                                      |
| Pegawai:                            |   |                                                                                                 |
| Had Maksimum Tuntutan               | : | RM <u>650.00</u>                                                                                |
| Jumlah Dalam Resit *                | 1 | RM 700.00                                                                                       |
| Jumlah Tuntutan Yang Layak Diterima | 1 | <u>RM 650.00</u> 1A                                                                             |
| No. Resit Bayaran*                  | : | 02221                                                                                           |
| Pasangan:                           |   |                                                                                                 |
| Had Maksimum Tuntutan               | 1 | RM 450.00                                                                                       |
| Jumlah Dalam Resit *                | 1 | RM 459.90                                                                                       |
| Jumlah Tuntutan Yang Layak Diterima | : | RM 450.00 1B                                                                                    |
| No. Resit Bayaran*                  | : | 02221                                                                                           |
| Pengakuan                           | 1 | Adalah dengan ini saya mengaku bahawa butir-butir yang dinyatakan di atas adalah benar dan saya |
|                                     |   | belum pernah lagi menerima elaun ini semenjak tiga tahun kebelakangan ini                       |
|                                     |   | SIMPAN SET SEMULA PREVIU CETAK KELUAR                                                           |

Skrin 17: Maklumat permohonan yang telah diisi

#### Langkah 4 :

Klik butang Previu Cetak dan cetak borang yang telah lengkap tersebut untuk dihantar dan diproses seterusnya secara manual.

| I4 4 1 of 3 ▶          | ÞI    | 4 🔍 •                                                           |   |
|------------------------|-------|-----------------------------------------------------------------|---|
|                        |       |                                                                 |   |
| BORANG                 | PERM  | OHONAN BAYARAN PAKAIAN MENGHADIRI UPACARA RASMI                 |   |
|                        | (PEKE | LILING PERKHIDMATAN BILANGAN 16 TAHUN 2007)                     |   |
|                        | (Ken  | udahan bayaran pakaian ini diberi setiap tiga (3) tahun sekali) |   |
| No. Rujukan Permohonan | : C   | CLM-02/22-0000008                                               |   |
| Nama Penuh             | :     |                                                                 | 1 |
| Unit Organisasi        | : U   | INIT APLIKASI TERAS 4                                           |   |
| Alamat Unit Organisasi | : E   | LOK C1 - C3, KOMPLEKS C                                         |   |
|                        | F     | USAT PENTADBIRAN KERAJAAN PERSEKUTUAN                           |   |
|                        | v     | Vilayah Persekutuan Putrajaya, Malaysia                         |   |
| No Gaji                | :     | No. K/P :                                                       |   |
| Jawatan Sebenar        | : PI  | EGAWAI TADBIR DAN DIPLOMATIK                                    |   |
| Gred Jawatan           | : N   | 44                                                              |   |
| Status Lantikan        | : L   | antikan Tetap                                                   |   |
| Keterangan Permohonan  | 1     |                                                                 |   |
| Tujuan Permohonan      | : т   | UNTUTAN BAYARAN PAKAIAN MENGHADIRI UPACARA RASMI                | Ŧ |
|                        |       | KELUAR                                                          |   |

Skrin 18: Paparan cetakan borang yang telah lengkap diisi

#### 2.1.5 BAYARAN PAKAIAN BLACK TIE

#### Langkah 1 :

Dari Skrin 6, pilih butang Bayaran Pakaian Black Tie. Sistem akan memaparkan ruangan permohonan untuk dilengkapkan oleh Pemohon.

| SENARAI JENIS TUNTU | JTAN                                                            |
|---------------------|-----------------------------------------------------------------|
| Jumlah Rekod : 5    |                                                                 |
| Bil.                |                                                                 |
| O 1.                | Elaun Pakaian Panas                                             |
| O 2.                | Bayaran Pakaian Istiadat                                        |
| O 3.                | Bayaran Pakaian Menghadiri Upacara Rasmi                        |
| <b>4</b> .          | Bayaran Pakaian Black Tie                                       |
| ○ 5.                | Bayaran Saguhati Pensyarah, Penceramah Dan Fasilitator Sambilan |

Skrin 19: Klik butang Bayaran Pakaian Black Tie

#### Langkah 2 :

Dari Langkah 1 di atas, sistem akan memaparkan ruangan permohonan seperti di bawah. Isi maklumat di ruangan Maklumat Tuntutan dan klik butang Simpan.

| MAKLUMAT PERMOHONAN TUNTUTAN [ BAYARAN PAKAIAN BLACI           | (TIE]    |                   |                |                           |            |                                               |
|----------------------------------------------------------------|----------|-------------------|----------------|---------------------------|------------|-----------------------------------------------|
| * Mandatori                                                    |          |                   |                |                           |            |                                               |
| Sebab-sebab kelewatan menghantar permohonan (ijka berkaitan)   |          |                   |                |                           |            |                                               |
| contra contra an inorginaritar portionentari (ina portanari)   | 1        |                   |                |                           |            |                                               |
|                                                                |          |                   |                |                           |            |                                               |
|                                                                |          |                   |                |                           |            | 11                                            |
| No. Rujukan Permohonan                                         |          | CLM-02/22-000     | 0009           | Tujuan Tuntutan           | :          | Tuntutan Pelbagai - Bayaran Pakaian Black Tie |
| Bulan / Tahun                                                  | :        | Februari / 2022   |                | Tarikh Deraf              | :          | 03/03/2022                                    |
| Kaedah Pembayaran Tuntutan*                                    | :        | Akaun Bank (      | EFT) 🗸         |                           |            |                                               |
| Nota : Kaedah Pembayaran Yang Muktamad Akan Ditentukan Oleh Pe | ejabat F | embayar.          |                |                           |            |                                               |
| No Akaun (Nama Bank) *                                         | :        |                   |                |                           |            | ~                                             |
| Alamat Bank                                                    |          |                   |                |                           |            |                                               |
|                                                                |          |                   |                |                           |            |                                               |
| MAKLUMAT TERAKHIR PENERIMAAN ELAUN                             |          |                   |                |                           |            |                                               |
| Tarikh Terakhir Pembayaran Dibuat                              | 1        | -Tiada Maklumat-  |                |                           |            |                                               |
| Jumlah                                                         | 1        | -Tiada Maklumat-  | 1              |                           |            |                                               |
| Keterangan Tuntutan                                            | 1        | -Tiada Maklumat-  |                |                           |            |                                               |
|                                                                |          |                   | ·              |                           |            |                                               |
| MAKLUMAI TUNTUTAN                                              |          |                   |                |                           |            |                                               |
| Keterangan Tuntutan*                                           | 1        |                   |                |                           |            |                                               |
|                                                                |          |                   |                |                           |            |                                               |
|                                                                |          |                   |                |                           |            |                                               |
| Tempat Berkursus/Seminar*                                      |          |                   |                |                           |            | //                                            |
| Tompat Bonaroad comman                                         | -        |                   |                |                           |            |                                               |
|                                                                |          |                   |                |                           |            |                                               |
|                                                                |          |                   |                |                           |            | //                                            |
| Tarikh Berkursus/Seminar*                                      |          |                   | E              |                           |            |                                               |
| Had Maksimum Tuntutan                                          | 1        | RM 1,000.00 2     |                |                           |            |                                               |
| Jumlah Dalam Resit *                                           | 1        | RM                | 3              |                           |            |                                               |
| Jumlah Tuntutan Yang Layak Diterima                            | 1        | RM                | _              |                           |            |                                               |
| No. Resit Bayaran*                                             | :        |                   | 4              |                           |            |                                               |
| Pengakuan                                                      | - :      | Adalah dengan ini | saya mengaku l | bahawa butir-butir yang o | linyatakan | di atas adalah benar dan saya                 |
|                                                                |          | belum pernah lagi | menerima elaun | i ini semenjak tiga tahun | kebelakan  | gan ini                                       |
|                                                                |          |                   |                |                           |            |                                               |
|                                                                |          | 5 SIMPAN          | SET SE         |                           |            |                                               |
|                                                                |          | SIMPAN            | 32132          | RELOAR                    |            |                                               |

Skrin 20: Pengisian maklumat tuntutan Bayaran Pakaian Black Tie

#### Keterangan Skrin 20:

- 1. Maklumat Terakhir Penerimaan Elaun : *Default* "Tiada Maklumat" kerana Pemohon tidak pernah menerima Bayaran Pakaian Black Tie.
- 2. Had maksimum tuntutan berjumlah RM1,000.00 adalah kadar tetap seperti yang dinyatakan di dalam Pekeliling Perkhidmatan Bilangan 16 Tahun 2007.
- 3. Jumlah dalam resit hendaklah diisi oleh Pemohon mengikut jumlah sebenar yang telah dibayar dan yang dinyatakan di dalam resit.
- 4. Nombor resit bayaran hendaklah dimasukkan oleh Pemohon.
- 5. Klik butang Simpan selepas melengkapkan semua maklumat.

#### Langkah 3 :

Selepas berjaya disimpan, sistem akan memaparkan yang berikut:

- 1. Jumlah tuntutan yang layak diterima adalah kadar yang lebih rendah atau sama dengan kadar RM1,000.00 yang ditetapkan.
- 2. Butang Previu Cetak untuk melihat borang tuntutan yang telah dilengkapkan.

| MAKLUMAT TUNTUTAN                   |                                                                                                   |
|-------------------------------------|---------------------------------------------------------------------------------------------------|
| Keterangan Tuntutan*                | BAYARAN PAKAIAN BLACK TIE                                                                         |
|                                     |                                                                                                   |
|                                     |                                                                                                   |
| Tempat Berkursus/Seminar*           | TEMPAT BERKURSUS/SEMINAR                                                                          |
|                                     | :                                                                                                 |
|                                     |                                                                                                   |
| Tarikh Berkursus/Seminar*           | : 17/02/2022 📖                                                                                    |
| Had Maksimum Tuntutan               | : RM 1,000.00                                                                                     |
| Jumlah Dalam Resit *                | RM 1,000.00                                                                                       |
| Jumlah Tuntutan Yang Layak Diterima | : RM 1,000.00 1                                                                                   |
| No. Resit Bayaran*                  | : BT0222                                                                                          |
| Pengakuan                           | : Adalah dengan ini saya mengaku bahawa butir-butir yang dinyatakan di atas adalah benar dan saya |
|                                     | belum pernah lagi menerima elaun ini semenjak tiga tahun kebelakangan ini                         |
|                                     | 2                                                                                                 |
|                                     | SIMPAN SET SEMULA PREVIU CETAK KELUAR                                                             |
|                                     |                                                                                                   |

Skrin 21: Maklumat permohonan yang telah diisi

#### Langkah 4 :

Klik butang Previu Cetak dan cetak borang yang telah lengkap tersebut untuk dihantar dan diproses seterusnya secara manual.

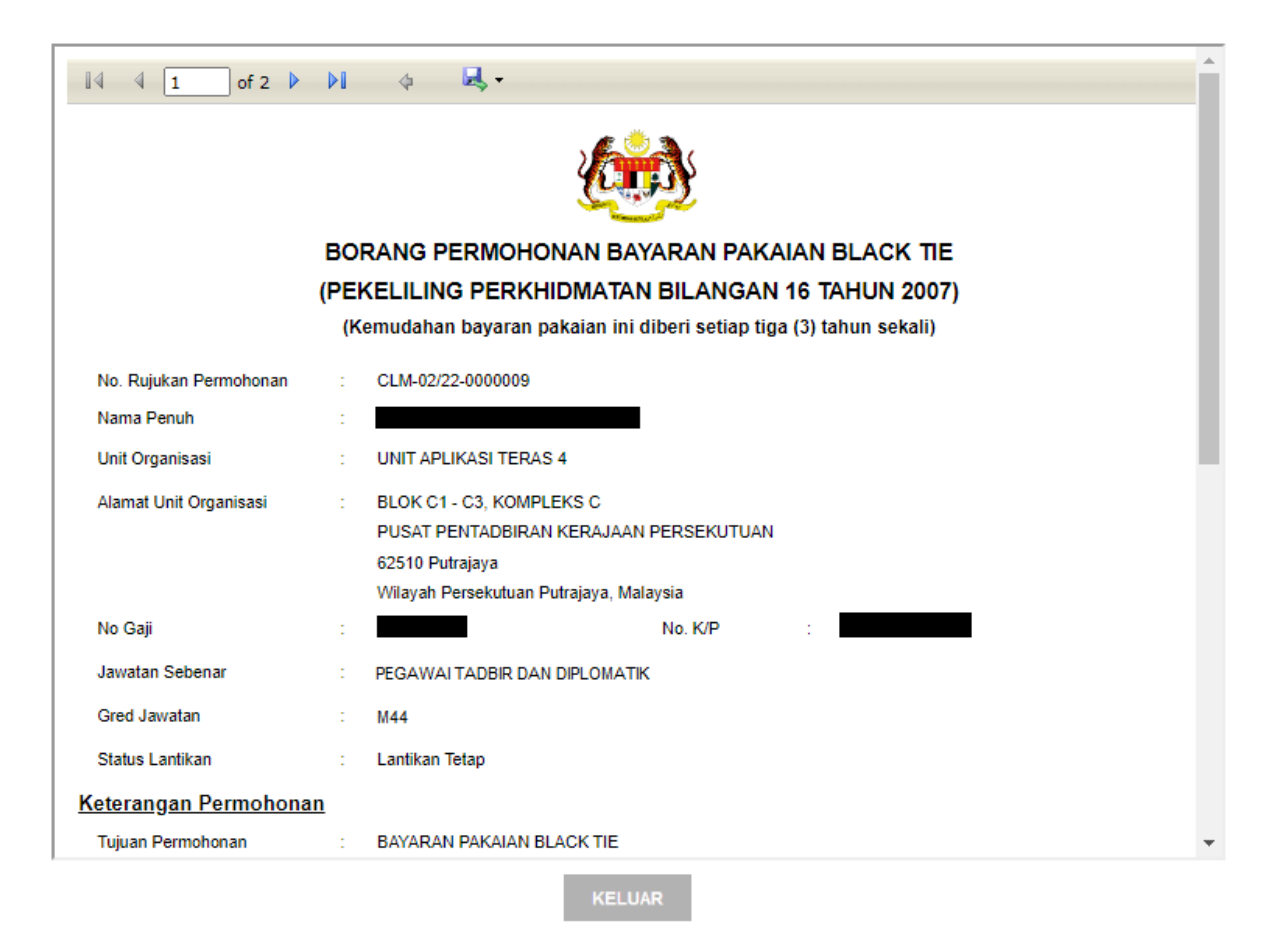

Skrin 22: Paparan cetakan borang yang telah lengkap diisi

#### 2.1.6 BAYARAN SAGUHATI PENSYARAH/PENCERAMAH DAN FASILITATOR SAMBILAN

#### Langkah 1 :

Dari Skrin 6, pilih butang Bayaran Pensyarah/Penceramah Dan Fasilitator Sambilan. Sistem akan memaparkan ruangan permohonan untuk dilengkapkan oleh Pemohon.

| SENARAI JENIS TUNT | UTAN                                                            |
|--------------------|-----------------------------------------------------------------|
| Jumlah Rekod : 5   |                                                                 |
| Bil.               |                                                                 |
| 0 1.               | Elaun Pakaian Panas                                             |
| O 2.               | Bayaran Pakaian Istiadat                                        |
| O 3.               | Bayaran Pakaian Menghadiri Upacara Rasmi                        |
| O 4.               | Bayaran Pakaian Black Tie                                       |
| <b>5</b> .         | Bayaran Saguhati Pensyarah, Penceramah Dan Fasilitator Sambilan |

Skrin 23: Klik butang Bayaran Pensyarah/Penceramah Dan Fasilitator Sambilan

#### Langkah 2 :

Dari Langkah 1 di atas, sistem akan memaparkan ruangan permohonan seperti di bawah.

1. Di ruangan Penganjur, klik butang Cari

| MAKLUMAT PERMOHONAN TUNTUTAN [ BAYARAN SAGUHATI PEN           | ISYARAH,   | PENCERAMAH DAN FASILITATO       | R SAMBILAN ]                 |                          |
|---------------------------------------------------------------|------------|---------------------------------|------------------------------|--------------------------|
| * Mandatori                                                   |            |                                 |                              |                          |
| Sebab-sebab kelewatan menghantar permohonan (jika berkaitan)  | :          |                                 |                              |                          |
|                                                               |            |                                 |                              |                          |
|                                                               |            |                                 |                              | 1                        |
| No. Rujukan Permohonan                                        | :          | CLM-02/22-0000010               | Tarikh Deraf                 | : 03/03/2022             |
| Tujuan Tuntutan                                               |            | Tuntutan Pelbagai - Bayaran Sag | guhati Pensyarah, Penceramah | Dan Fasilitator Sambilan |
| Bulan                                                         | :          | Februari                        | Tahun                        | : 2022                   |
| Kaedah Pembayaran Tuntutan*                                   |            | Akaun Bank (EFT) 🗸              |                              |                          |
| Nota : Kaedah Pembayaran Yang Muktamad Akan Ditentukan Oleh F | Pejabat Pe | mbayar.                         |                              |                          |
| No Akaun (Nama Bank) *                                        | :          |                                 | •                            |                          |
| Alamat Bank                                                   |            |                                 | _                            |                          |
|                                                               |            |                                 |                              |                          |
| Penganiur*                                                    |            |                                 |                              | •                        |
| ronganjar                                                     |            |                                 | CARL                         | 1                        |
|                                                               |            |                                 | 6 CONT                       | J.                       |
| Jawatan Sebenar Wakil Penganjur                               | :          |                                 |                              | -                        |
| Nama Wakil Penganjur                                          | :          |                                 |                              |                          |
| Jumlah Rekod : 0                                              | _          |                                 |                              |                          |
| Bil. Nama Kursus/Ceramah                                      |            | Jumlah Jam                      | Jumlai                       | ı                        |
| Tiada rekod ditemui                                           |            |                                 |                              |                          |
| [1]                                                           |            |                                 |                              |                          |
|                                                               |            |                                 | lumlah Keseluruhan PM        | 1                        |
|                                                               |            |                                 | outinan neselulunan niv      | 1                        |
|                                                               |            |                                 |                              |                          |

Skrin 24: Pengisian maklumat tuntutan Bayaran Pensyarah/Penceramah Dan Fasilitator Sambilan

2. Cari Penganjur dengan menggunakan kaedah carian melalui No. KP atau Nama CO.

#### Nota penting :

Pemilik Kompetensi yang menjadi Penganjur mesti diberikan peranan sebagai Claim Verifier (Kod peranan [0504][170]) oleh pentadbir HRMIS agensi Penganjur sendiri.

3. Klik butang Teruskan. Sistem akan memaparkan hasil carian. Pilih nama yang dipaparkan tersebut dan seterusnya maklumat Penganjur berkenaan akan dipaparkan di ruangan Maklumat Permohonan Tuntutan.

| CARIAN PENGANJUR      | ł.                         |                                   |                                    |       |
|-----------------------|----------------------------|-----------------------------------|------------------------------------|-------|
| Sila isi mana-mana me | adan carian berikut atau K | lik pada butang Teruskan u<br>Kod | ıntuk penyenaraian Jawatan Sebenar | Taiuk |
| Jawatan Sebenar       | :                          |                                   |                                    | rujun |
| Unit Organisasi       | :                          |                                   |                                    |       |
| No KP                 | :                          |                                   | COID :                             |       |
| Nombor Passport       | :                          |                                   | Nama CO :                          | 2     |

Skrin 25: Paparan skrin carian Penganjur

4. Klik butang Simpan. Nama dan jawatan Penganjur yang dipilih tadi akan dipaparkan.

| Penganjur*                                              | SEKTOR OPERASI, CAWANGAN PENGURUSAN TEKNOLOGI, BAHAGIAN<br>PEMBANGUNAN DAN PENGURUSAN MAKLUMAT STRATEGIK, PENGURUSAN AM,<br>JABATAN PERKHIDMATAN AWAM MALAYSIA | CARI |  |  |  |  |  |
|---------------------------------------------------------|----------------------------------------------------------------------------------------------------|------|--|--|--|--|--|
| Jawatan Sebenar Wakil Penganjur<br>Nama Wakil Penganjur | :                                                                                                    |      |  |  |  |  |  |
| Jumlah Rekod : 0                                        |                                                                                                    |      |  |  |  |  |  |
| 🗍 Bil.                                                  | Nama Kursus/Ceramah                                                                                                    |      |  |  |  |  |  |
| Tiada rekod ditemui                                     |                                                                                                    |      |  |  |  |  |  |
| [1]                                                     |                                                                                                    |      |  |  |  |  |  |
|                                                         | 4 SIMPAN TAMBAH HAPUS KELUAR                                                                                                    |      |  |  |  |  |  |

Skrin 26: Paparan Penganjur selepas carian

5. Seterusnya, klik butang Tambah untuk mewujudkan ruangan bagi mengisi butiran tuntutan.

| Penganjur*                                              | : OERTO<br>PEMBAI<br>JABATA | : BERTOR OF ERBOR, ORMANDARY ERBORODOR FERTOLOGI, BRITADIAN<br>PEMBANGUNAN DAN PENGURUSAN MAKLUMAT STRATEGIK, PENGURUSAN AM<br>JABATAN PERKHIDMATAN AWAM MALAYSIA |                           |  |  |
|---------------------------------------------------------|-----------------------------|----------------------------------------------------------------------------------------------------|---------------------------|--|--|
| Jawatan Sebenar Wakil Penganjur<br>Nama Wakil Penganjur | :                           |                                                                                                    |                           |  |  |
| Jumlah Rekod : 0                                        |                             | Halaman 1 daripada 1                                                                                                    |                           |  |  |
| 🗆 Bil.                                                  | Nama Kursus/Ceramah         | Jumlah Jam Jumlah                                                                                                    |                           |  |  |
| Tiada rekod ditemui                                     |                             |                                                                                                    |                           |  |  |
| [1]                                                     |                             |                                                                                                    |                           |  |  |
|                                                         |                             | J.                                                                                                    | umlah Keseluruhan RM 0.00 |  |  |
|                                                         | SIMPAN T                    | AMBAH HAPUS KELUAR                                                                                                    |                           |  |  |

Skrin 27: Mewujudkan ruang pengisian butir-butir tuntutan

#### Langkah 3:

Selepas klik butang Tambah (dari Rajah 3.1-25 di atas), sistem akan memaparkan ruangan pengisian butiran tuntutan untuk dilengkapkan oleh Pemohon seperti berikut:

Isi maklumat di ruangan Maklumat Tuntutan dan klik butang Simpan.

| Keterangan Tuntuta                  | in                      | : Permohonan bayaran saguhati sebagai Penceramah Jemputan.<br>1 |                                        |                |            |                 |   |
|-------------------------------------|-------------------------|-----------------------------------------------------------------|----------------------------------------|----------------|------------|-----------------|---|
| Nama Kursus / Cera                  | amah*                   | 2 BENGKEL HRMIS BAGI FUNGSI SUBMODUL TUNTUTAN PELBAGAI          |                                        |                |            |                 |   |
| Kategori Penceram                   | ah*                     | : 3 Pensyarah/ Pen                                              | ceramah Sambilan                       | ✓ [Tafsiran Pa | ikar]      |                 | _ |
| Tarikh Mula Kursus                  | / Ceramah*              | : 4 23/02/2022                                                  |                                        |                |            |                 |   |
| Tarikh Tamat Kursu                  | s / Ceramah*            | : 5 24/02/2022                                                  | (1111)                                 |                |            |                 |   |
| Klik pada kotak pili                | han untuk membuat pilil | an.                                                             |                                        |                |            | L               |   |
| Bil.                                | Tarikh                  | Kadar Bay                                                       | Kadar Bayaran Sejam Bil. Jam           |                |            | Jumlah Tuntutan | 1 |
| 1                                   | 23/02/2022              | RM 120.00                                                       |                                        | 6 ja           | m 0 minit  | RM 720.00       |   |
| 2                                   | 24/02/2022              | RM 120.00                                                       |                                        | 5 ja           | m 30 minit | RM 660.00       |   |
|                                     | 6                       | 7                                                               |                                        |                | 8          | 9               |   |
| Jumlah Tuntutan<br>Had Maksimum Tur | ntutan                  | : RM<br>: RM :                                                  | 1380.00 <b>10</b><br>2632.39 <b>11</b> |                |            |                 |   |
|                                     |                         | SIMPAN                                                          | SET SEMULA                             | KELUA          | २          |                 |   |
|                                     |                         | 12                                                              | 13                                     | 14             |            |                 |   |

Skrin 28: Ruangan pengisian butiran tuntutan

#### Keterangan Skrin 28:

- 1. Nyatakan keterangan tuntutan seperti Permohonan bayaran saguhati sebagai Penceramah Jemputan.
- 2. Nyatakan nama sesi yang dihadiri sebagai Pensyarah/Penceramah Dan Fasilitator Sambilan.
- 3. Pilih dari *drop-down* sama ada Pensyarah/Penceramah Sambilan atau Fasilitator Sambilan.
- 4. Masukkan tarikh mula sesi yang dihadiri.
- 5. Masukkan tarikh tamat sesi yang dihadiri.
- 6. Sistem akan mengeluarkan kekotak mengikut tarikh yang dimasukkan. Tandakan *checkbox* untuk memasukkan tuntutan mengikut jam dan minit.
- 7. Kadar rata RM120 sejam bagi Penceramah/Pensyarah Sambilan, manakala RM80 sejam bagi Fasilitator Sambilan.
- 8. Masukkan jumlah jam dan minit mengikut tarikh sesi dijalankan.
- 9. Jumlah tuntutan harian dikira secara automatik.
- 10. Jumlah besar tuntutan.
- 11. Had maksimum dipaparkan berdasarkan ½ gaji pokok Pemohon.
- 12. Klik butang Simpan selepas melengkapkan permohonan.
- 13. Butang Set Semula untuk mengosongkan kembali pengisian yang telah dibuat.
- 14. Butang Keluar untuk ke paparan sebelum.

#### Langkah 4:

Selepas klik butang Simpan (dari Rajah 3.1-26 di atas), sistem akan memaparkan hasil pengisian yang telah lengkap seperti berikut:

| Penganjur*                                       | :           | EMBANG        | JNAN DAN PENG  | OURUSAN MAK  | LUMAT S | STRATEGIK, F | ENGURUSAN A | ٨N | CARI                          |
|--------------------------------------------------|-------------|---------------|----------------|--------------|---------|--------------|-------------|----|-------------------------------|
| Jawatan Sebenar Wakil Pe<br>Nama Wakil Penganjur | enganjur :  |               |                |              |         |              |             |    |                               |
| Jumlah Rekod : 1                                 |             |               |                |              |         |              |             | H  | alaman 1 daripada 1           |
| 🗌 Bil.                                           |             | Nama Kursus/  | Ceramah        |              |         | Jum          | lah Jam     |    | Jumlah                        |
| □ 1 BE                                           | NGKEL HRM   | IS BAGI FUNGS | SI SUBMODUL TU | JNTUTAN PELE | BAGAI   | 11 jar       | n 30 minit  | 1  | RM 1,380.00                   |
| Klik pada Jumlah untuk k                         | emaskini ma | klumat.       |                |              |         |              |             |    |                               |
| [1]                                              |             |               |                |              |         |              |             |    |                               |
|                                                  |             |               |                |              |         |              |             |    | Jumlah Keseluruhan RM 1,380.0 |
|                                                  |             | SIMPAN        | TAMBAH         | HAPUS        | PRE     | /IU CETAK    | KELUAR      |    |                               |
|                                                  |             | 2             | 3              | 4            |         | 5            | 6           |    |                               |

Skrin 29: Paparan pengisian yang telah lengkap

#### Keterangan Skrin 29:

- 1. Klik pautan Jumlah untuk mengemas kini butiran.
- 2. Butang Simpan untuk menyimpan maklumat yang telah dikemas kini.
- 3. Butang Tambah untuk mewujudkan sesi Kursus/Ceramah yang lain.
- 4. Butang Hapus untuk menghapuskan rekod yang telah wujud.
- 5. Butang Previu Cetak untuk melihat borang tuntutan yang telah dilengkapkan.
- 6. Butang Keluar untuk ke paparan sebelum.

#### Langkah 5 :

Klik butang Previu Cetak dan cetak borang yang telah lengkap tersebut untuk dihantar dan diproses seterusnya secara manual.

| I4 4 1 of 4 ▶ ▶ 4 4 ×                         |  |  |  |  |  |  |  |  |
|-----------------------------------------------|--|--|--|--|--|--|--|--|
|                                               |  |  |  |  |  |  |  |  |
|                                               |  |  |  |  |  |  |  |  |
| BORANG TUNTUTAN BAYARAN SAGUHATI              |  |  |  |  |  |  |  |  |
| PENSYARAH/PENCERAMAH DAN FASILITATOR SAMBILAN |  |  |  |  |  |  |  |  |
| BULAN <u>FEBRUARI</u> TAHUN <u>2022</u>       |  |  |  |  |  |  |  |  |
| No. Rujukan Permohonan : CLM-02/22-0000010    |  |  |  |  |  |  |  |  |
| Kepada :                                      |  |  |  |  |  |  |  |  |
| Kementerian/Jabatan/AgensiPenganjur :         |  |  |  |  |  |  |  |  |
|                                               |  |  |  |  |  |  |  |  |
|                                               |  |  |  |  |  |  |  |  |
|                                               |  |  |  |  |  |  |  |  |
|                                               |  |  |  |  |  |  |  |  |
| BAHAGIAN I                                    |  |  |  |  |  |  |  |  |
| A. BUTIR - BUTIR PERIBADI                     |  |  |  |  |  |  |  |  |
| KELUAR                                        |  |  |  |  |  |  |  |  |

Skrin 30: Paparan cetakan borang yang telah lengkap diisi

<PANDUAN PENGGUNA TAMAT>